# INTERWRITE

# レスポンスシステム 簡易マニュアル

2015年2月

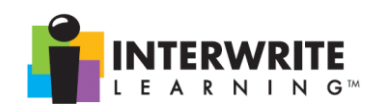

## 目 次

| 1. | 授業前の準備 (PowerPoint のレスポンス用の問題を作成する) | . 3  |
|----|-------------------------------------|------|
| 2. | 授業中 (クリケットからの回答(応答)を収集する)           | . 5  |
| 3. | 授業後のデータ確認(学生の回答を確認・分析する)            | . 11 |
|    | (付録1) 即興モードで、学生から応答を収集する            | . 13 |

#### はじめに)明治大学での Interwrite レスポンスシステム動作環境について

#### 1. レスポンスシステムのサポート

- ・和泉メディア棟1F「和泉サポートデスク」(03-5300-1190)でサポートします。
- ・実際にご利用になる前に、操作手順をレクチャーいたします。

#### 2. ご利用方法

専用パワーポイントファイル作成や、作成したファイルを授業でご利用する方法には、 以下の2通りがあります。

(1) 「クリッカー専用 PC」を利用

・教員用端末室や、各教室の教卓 PC ではクリッカーが動作しませんので、必要なソフトウェアがすでにインストールされた PC をお貸し出ししております。

- ・学習履歴が保存されるデータベースは、個人の USB メモリで管理してください。 (初期データベースは「和泉メディアサービス」ホームページでダウンロードして頂 くか、「和泉サポートデスク」からお渡しできます)
- ・【注意!】貸し出しPC上に保存されたデータは、ご返却後に消去します。

(2) 個人のパソコンにソフトウェアやデータベースなどをインストール

・「和泉メディアサービス」ホームページから、必要なファイルをダウンロードし、 インストールしてご利用ください。

- Microsoft Office PowerPoint 2003/2007/2010 (32Bit 版) に対応します。
   ※他社互換ソフトや、Macintosh版の PowerPoint、64Bit 版 OS では動作できません。
- ・PowerPoint での作成サンプルファイルもホームページで公開しています。

#### 3. 必要なファイルの公開場所

 ・「和泉メディアサービス」ホームページ <u>http://www.meiji.ac.jp/wsys/</u>
 ※左メニューより「教職員専用」→「AV 機器貸出」→「AV 機器貸出:クリッカー」

#### 1. 授業前の準備 (PowerPoint のレスポンス用の問題を作成する)

#### (1) PowerPoint のスライドに問題文を入力する

PowerPoint の段落番号機能などを使って、 Power Point のスライドに問題と選択肢を入力し ます。

右のようにスライドの上部には、スペースを開 けて問題を作成します。

※授業中に、画面上部にはレスポンスシステムの ツールバーが表示されるため。

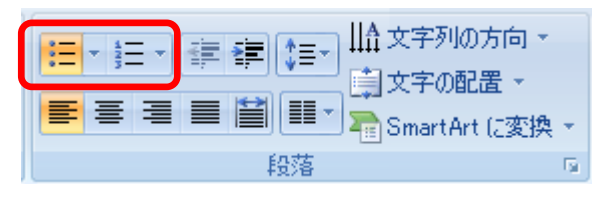

| 小テスト                         |                              |                              | V                                    | 明治大学<br>MEIJI UNIVERSITY |
|------------------------------|------------------------------|------------------------------|--------------------------------------|--------------------------|
|                              | 当<br>ク                       | てはまる選択肢<br>リックしてくだ;          | 番号のボタンを選んで<br>さい。                    |                          |
| 環境にやさしいパ<br>パソコンメーカーの<br>パソコ | ソコンを購入し<br>回体である一<br>ロンの環境ラベ | たいというお<br>般社団法人パン<br>ルは、次のうき | 客様の選択の目安とな<br>ノコン3R推進協会が<br>5どれでしょう。 | なるよう<br>運営する             |
| Ģ                            | <b>J</b> 3R                  | A B                          |                                      | _                        |
|                              | Ö                            |                              | (新)<br>INERGY STAR                   |                          |

#### (2) PowerPoint のスライドで、正答等を設定する

PowerPoint メニューのアドインを選択し、InterWrite バーの[New Question]をクリック して、選択肢の数、正解の番号などを設定します。設定が終わったら、「OK」を押します。

| 🛖 🔄 ヴァ 🥑 🗎 📂 🔍 🔕 🗢 プレゼンテーション1 - Microsoft PowerPoint                                                             |                                       |
|----------------------------------------------------------------------------------------------------|---------------------------------------|
| ★-ム 挿入 デザイン アニメーション スライドショー 校閲 表示 開発 アドイン                                                                        |                                       |
| D Response D New Question D Edit Guestion                                                                        |                                       |
|                                                                                                    |                                       |
| 下に表示されるダイアログで、<br>①Question Type (質問形式の選邦<br>③Number of Choices (選択肢の教<br>⑤Correct Response (正解)<br>を必ず設定してください。 | 尺)、<br>汝)、                            |
|                                                                                                    |                                       |
| Interwrite Response PowerPoint COM Add-in                                                                        |                                       |
| Edit Question Properties                                                                                         |                                       |
| Question Name:  test1                                                                                            |                                       |
| Uuestion Multiple Choice<br>Series<br>Shut Answer<br>Numeric<br>Survey                                           | Correct<br>Response:<br>3<br>4<br>Any |
|                                                                                                    |                                       |
|                                                                                                    | DK Cancel                             |

【Edit Question Properties の内容】(赤字は必須項目)

① Question Type (質問形式の選択)

※今回導入したクリッカーでは、下記3形式のみ利用可能

- ・ Multiple Choice (多肢選択問題)
- ・ True/False (正誤問題)
- ・ Survey (アンケート/調査)
- ② Choices Type (選択肢の表記)
  - ・ Numbers (番号)
  - ・ Letters (アルファベット)
- ③ Number of Choices (選択肢の数)
- ④ Points (配点)
- ⑤ Correct Response (正解)
- ⑥ Number of Chances (回答できる回数:制限時間中に回答が上書きされる回数)
- ⑦ Timer (制限時間)

#### (3) USB メモリを準備し、データベースを USB メモリに保存してください。

レスポンスシステムで使用するデータベースを、USBメモリに保存してください。初期デ ータベースは、和泉メディア支援事務室よりお渡しします。

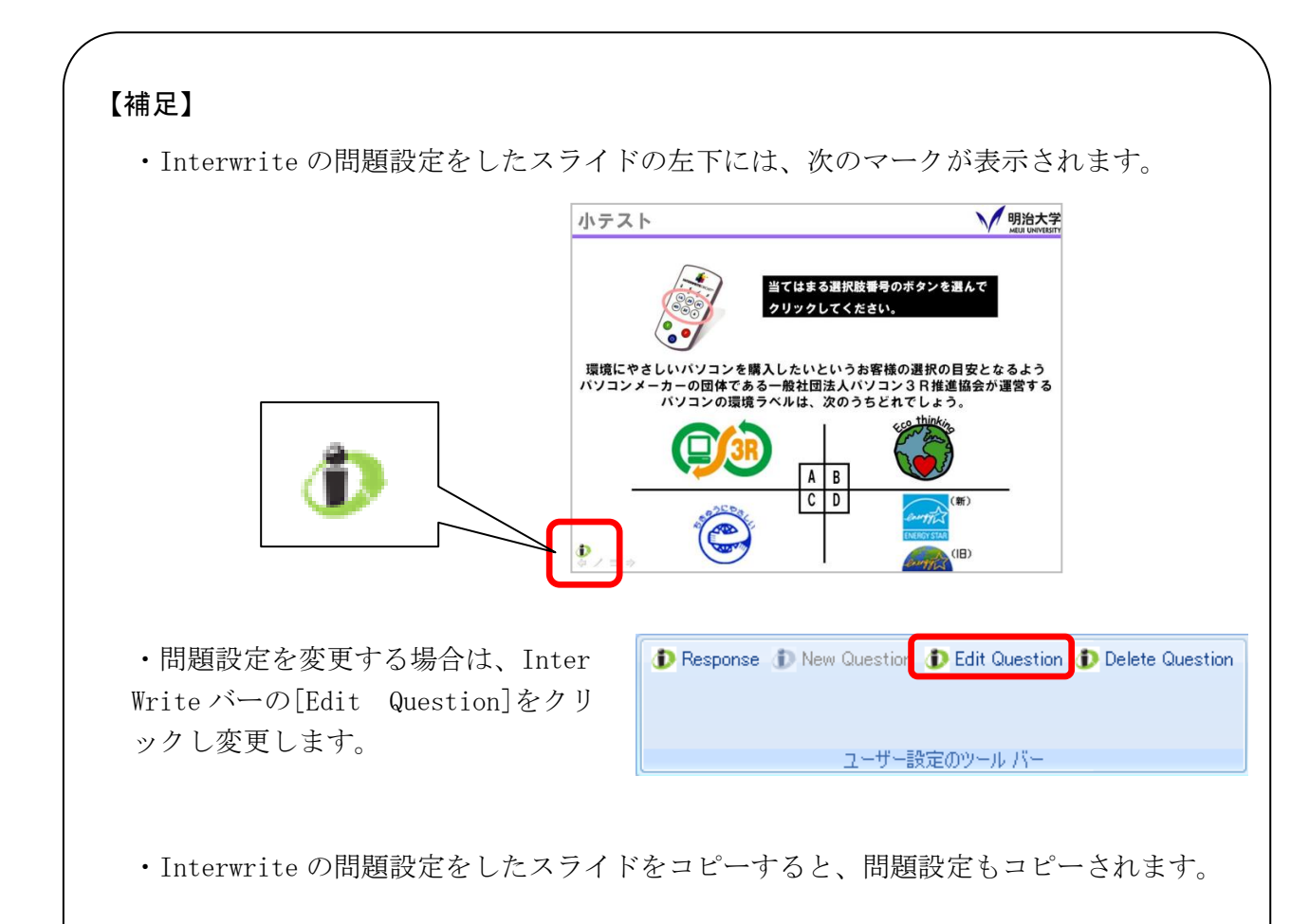

#### 2. 授業中 (クリケットからの回答(応答)を収集する)

(1) レシーバー (USB) をパソコンに挿す

パソコンへ直接接続しにくい場合は、USBの延長ケーブル (貸出セットに同梱)により、延長して接続します。

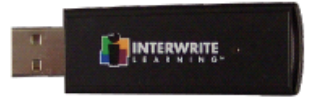

(2) デスクトップ上の「レスポンスシステム」からソフトウェアを起動する

メニュー画面が表示され「検出されたレシーバの数」が表示されたことを確認します。

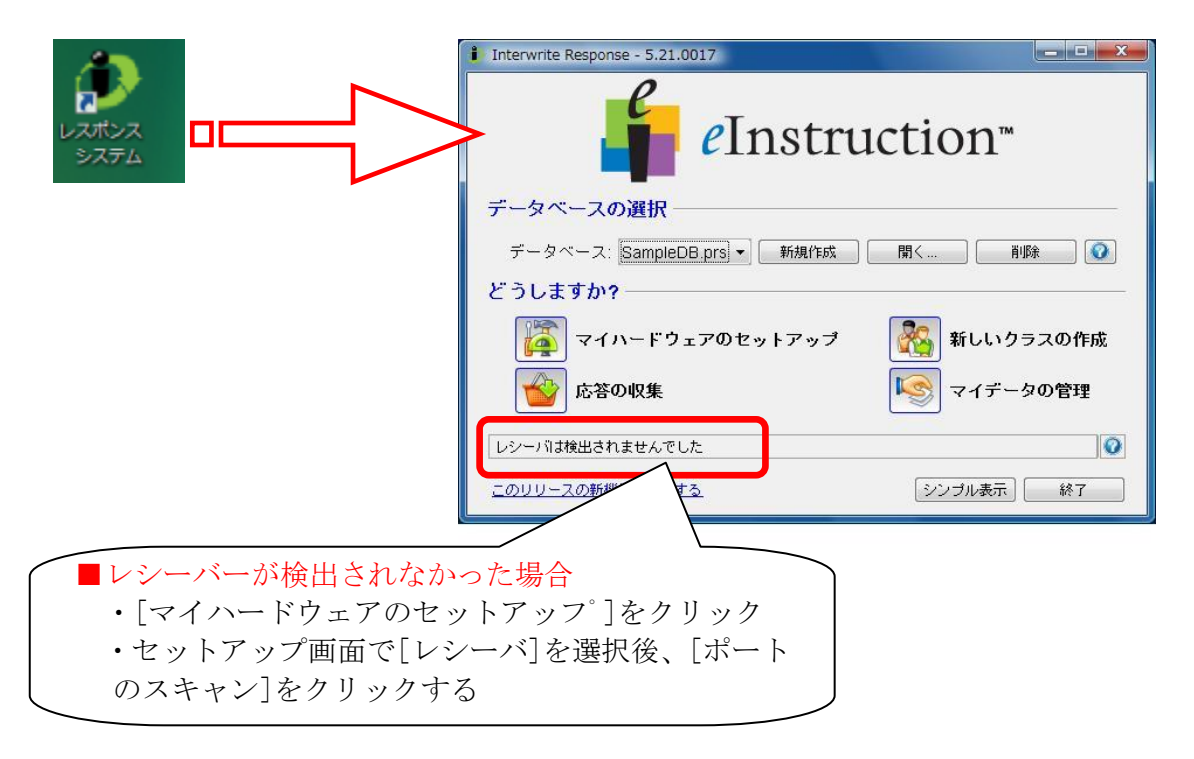

(3) データベースの切り替え(USBメモリ等にデータベースを保存している場合)

個人持ち USB メモリ内にあるデー タベースを開くために、「開く」をク リックします。

| Interwrite Response - 5.21.0017                 | uction™   |
|-------------------------------------------------|-----------|
| データベースの選択                                       |           |
| データベース: <u>SampleDB.prs</u> ] ▼ 新規作成<br>どうしますか? |           |
| マイハードウェアのセットアップ                                 |           |
| 応答の収集                                           | マイデータの管理  |
| レシーバは検出されませんでした                                 | 0         |
| ニのリリースの新機能を確認する                                 | シンプル表示 終了 |

次の画面で「コンピュータ」を選択します。

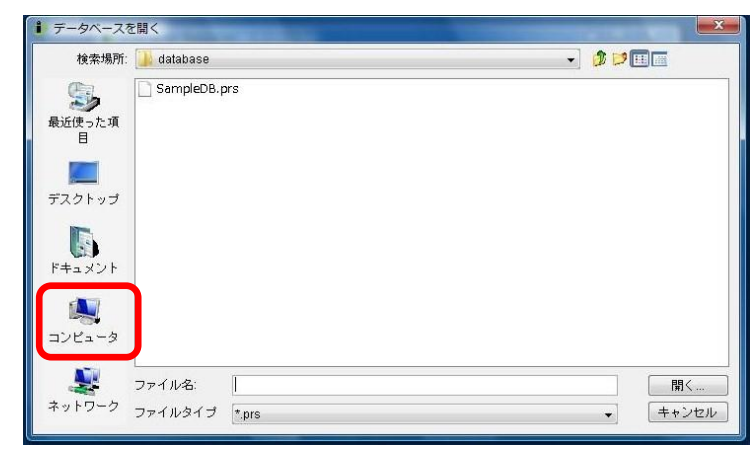

「リムーバブルディスク(F:)」を選 択します。

個人持ち USB メモリのデータベース ファイル(.prs ファイル)を開きます。

| 検索場所                                                                                                    | : 👎 コンピュータ                                                                      | - 🗸 🖉 🗐 🔚 |
|----------------------------------------------------------------------------------------------------|---------------------------------------------------------------------------------|-----------|
| 歩うして、「していた」では、 していた。 していた。 していた していた。 していた。 していた していた していた していた。 していた していた していた していた していた していた していた していた | <ul> <li>ローカルディスク(C:)</li> <li>ボリューム(D:)</li> <li>DVD/CD-RW、ドライブ(F:)</li> </ul> |           |
| 目<br>デスクトップ                                                                                                    | <ul> <li>□ リムーノブル ディスク (F:)</li> <li>□ 足は思 (x)</li> <li>□ 資料配布用 (2:)</li> </ul> |           |
|                                                                                                    |                                                                                 |           |
| F + 1 8 / F                                                                                                    |                                                                                 |           |
|                                                                                                    |                                                                                 |           |
| コンビュータ                                                                                                    |                                                                                 | RB (      |

【注意】

・個人持ち USB メモリにあるデータベースが開かれていない場合には、下記のような画面が出ます。「キャンセル」をクリックすると、トップメニュー画面に戻るので、USB 内のデ ータベースを開いてください。

| <b>b</b>    |                             |
|-------------|-----------------------------|
| 25X:        | 一度キャノセルして、各自のデーダベースを開いてくたさい |
| 科目 / セクション: |                             |
|             |                             |
|             |                             |
|             |                             |
|             |                             |
|             |                             |
|             |                             |
|             |                             |

#### (4) レスポンスの問題を設定した PowerPoint ファイルを開く

[F5]キー等でスライドショーを開始し、次のメッセージ(レスポンスシステムを開始する かどうかのメッセージ)が表示されたら[はい]をクリックします。

| P RS Addl | n 🛛 🛛                                                                                                    |
|-----------|----------------------------------------------------------------------------------------------------|
| 2         | We have detected that this presentation contains Response questions. Do you want to activate the Response Session now? |
|           | (パンズ(N))<br>(パンズ(N))                                                                                                   |

#### (5) クラスを選択する

「クラス」のプルダウンから、クラスを選択し、[OK]ボタンを押します。

| 応答の収集ー新しいセッション |                        |   |
|----------------|------------------------|---|
| 名前:            | 英語 (08/10/27 15:48:49) |   |
| クラス:           | 英語                     |   |
| 科目 / セクション:    |                        |   |
|                |                        |   |
|                | OK         キャンセル       | _ |

ツールバーが起動してしばらくするとセッション番号が 〈 〉内に表示されます。

|      |      | 🔳 💳 00:30 🐈 🛛 0 | । 🤹 🗐 👔 💑 🦾 📰 🔞 😢 |   |
|------|------|-----------------|-------------------|---|
| C6A5 | <15> |                 |                   | 0 |
|      |      | セッション番号         |                   |   |

(6) 学生をクラスに参加させる

学生に、セッション番号を入力して参加するよう促します。以下を学生に操作させます。

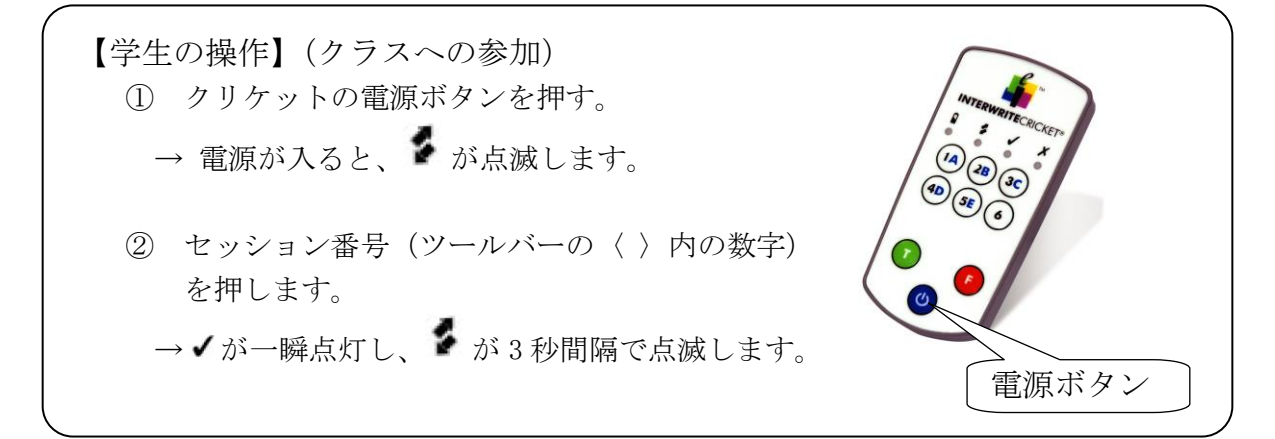

クラス全員が参加していることを、次の数字(下の場合は10人)で確認します。

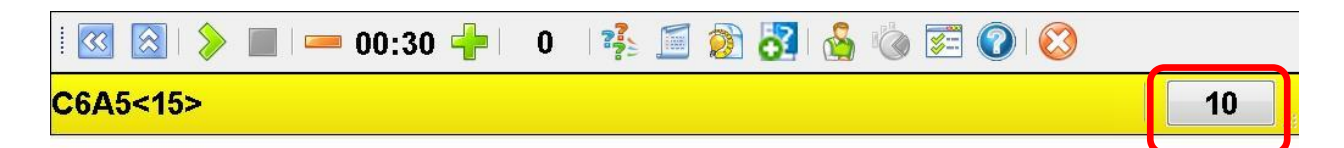

#### (7) 質問を開始する

ツールバーの「質問の開始ボタン」をクリックし、開始します。

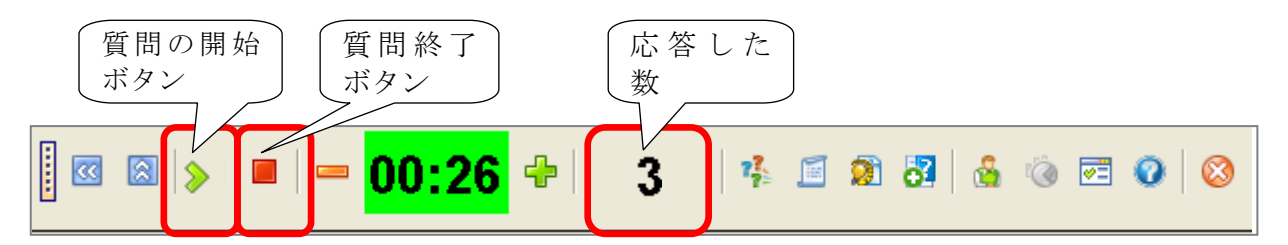

学生に回答をしてもらい、ツールバーで「応答した数」を確認します。

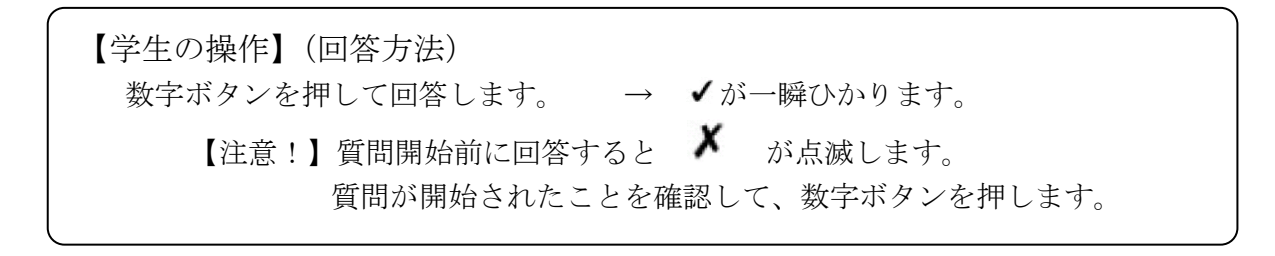

タイムアップ、もしくは「質問終了ボタン」で終了すると、下のように回答結果がグラフ で表示されます。

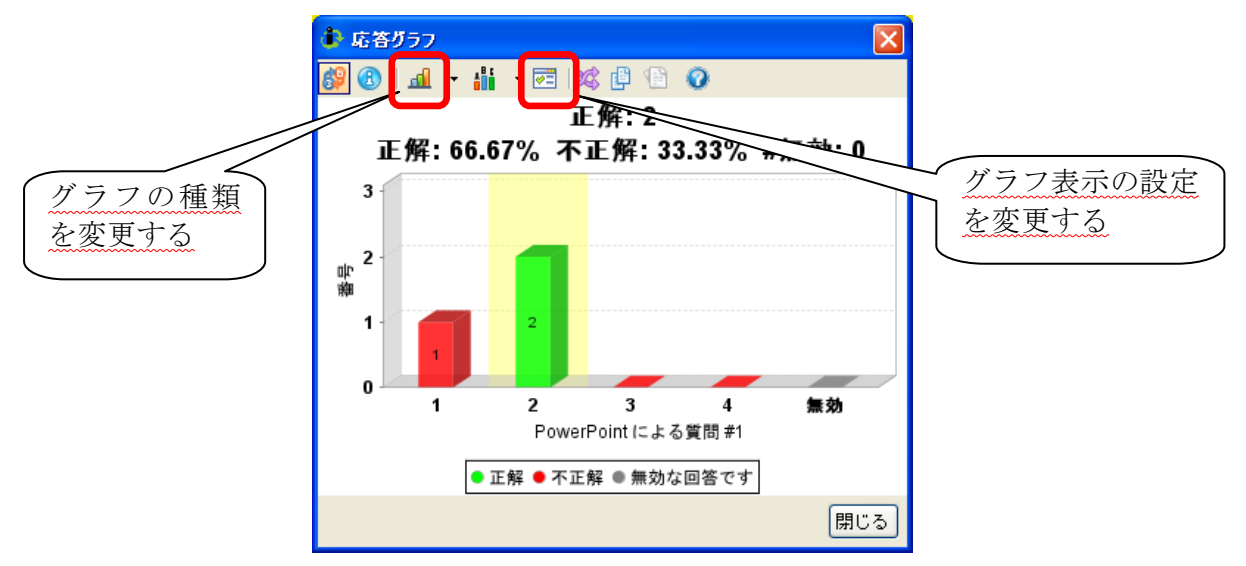

#### (8) 「閉じる」でグラフを閉じ、次のスライドを表示し、質問を開始する

Interwriteの問題が設定されていないスライドでは、Interwrite バーが小さくなります。

#### (9) クラスを終了する

授業が終了したら InterWrite バーの右端の×ボタンを押します。

「セッションの終了」画面で、「クラスの終了」 を選んで終了します。

レシーバはそのまま抜いてください。

 とラションの終了
 ×

 どうしますか?
 ・

 ・
 セッションタイプまたは科目 / セクションの変更

 ・
 ・

 ・
 クラスの終了 (警告:すべてのクリッカが切断されます)

 ・
 ・

 ・
 ・

 ・
 ・

 ・
 ・

 ・
 ・

 ・
 ・

 ・
 ・

 ・
 ・

 ・
 ・

 ・
 ・

 ・
 ・

 ・
 ・

 ・
 ・

 ・
 ・

 ・
 ・

 ・
 ・

 ・
 ・

 ・
 ・

 ・
 ・

 ・
 ・

 ・
 ・

 ・
 ・

 ・
 ・

 ・
 ・

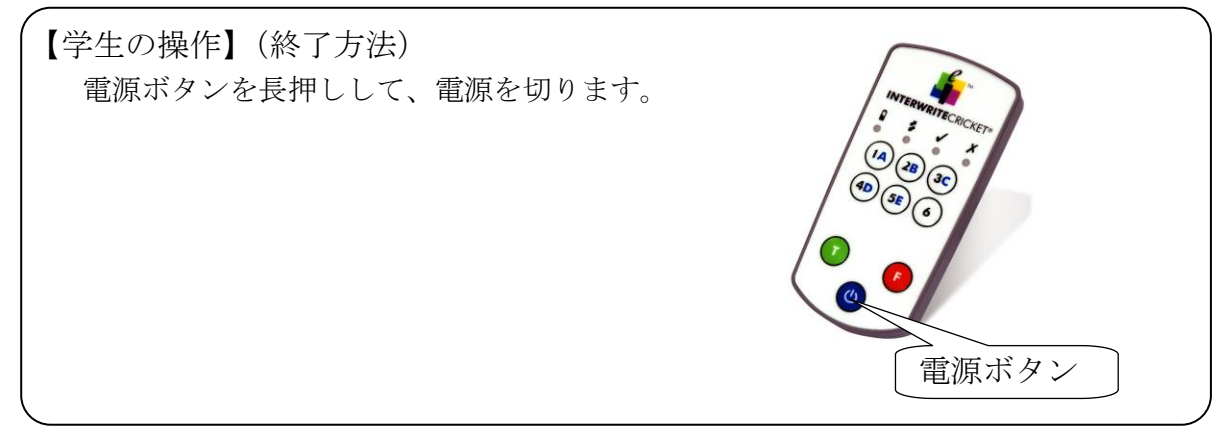

#### (10) アプリケーションを終了する

「終了」をクリックして、アプリケーショ ンを終了してください。

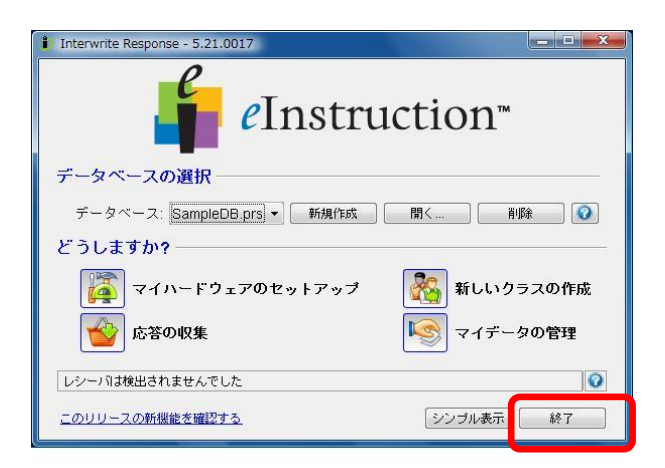

#### (11) USB メモリを取り外す(USB メモリ等にデータベースを保存している場合)

右に示すタスクバーのアイコンにカーソルを合わせ、右ク リックし「ハードウェアの安全な取外し」をクリックしてく ださい。

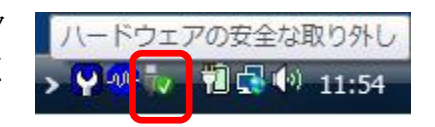

停止をクリックしてください。

| 🔏 ハードウェアの安全な取り外し                                      | <b></b>           |
|-------------------------------------------------------|-------------------|
| 取り外すデバイスを選択して【停止】をクリックしてく<br>ちコンピュータからデバイスを取り外してください。 | ださい。取り外しの安全が確認された |
| ハードウェア デバイス(出):                                       |                   |
| ● 05B 人谷重記憶装置                                         |                   |
|                                                       |                   |
|                                                       |                   |
|                                                       |                   |
|                                                       |                   |
| USB 大容量記憶装置 (Port #0002.Hub #0006)                    |                   |
|                                                       |                   |
|                                                       | プロパティ(P) (存止(S)   |
|                                                       |                   |
|                                                       | 問[[3(0)]]         |
|                                                       | (MICOLO)          |
|                                                       |                   |
| ドウェアデバイスの値に                                           |                   |

USB メモリが選択されているこ とを確認し、「OK」をクリックし てください。

右のダイアログが表示されるので、 「OK」をクリックし、USB メモリを取 り外して終了してください。

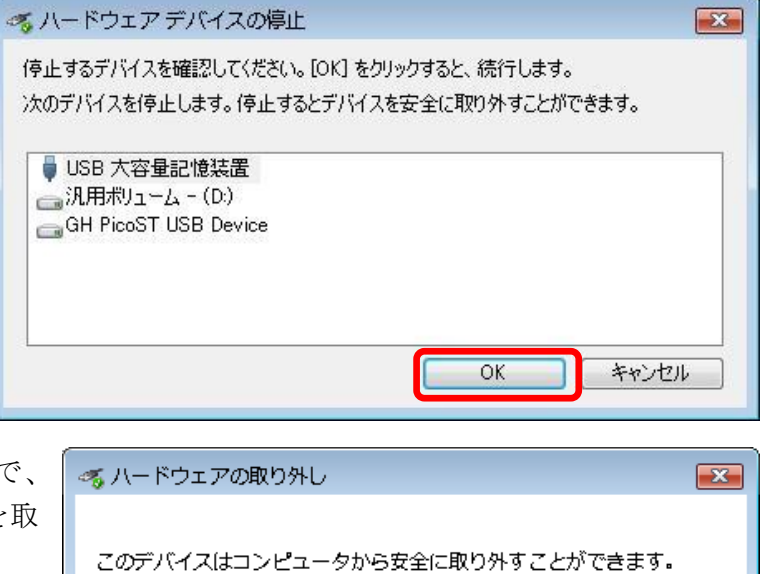

ΟK

3. 授業後のデータ確認(学生の回答を確認・分析する)

(1) データベースを選択して、「マイデータの管理」をクリックする

| 🚱 Interwrite Response - 5000147    | - 🗆 🗵 |
|------------------------------------|-------|
| <i>e</i> Instruction <sup>™</sup>  |       |
| データベースの選択                          |       |
| データベース: defaultDB.prs 💿 新規作成 聞く 削除 |       |
| どうしますか?                            | _     |
| 🌠 マイハードウェアのセットアップ 💦 新しいクラスの作       | ■成    |
| 応答の収集                              |       |
| 検出された レシーバの数: RF (1)               | 0     |
| このリリースの新桜能を確認する 終了                 |       |

(2)「マイデータの管理」画面では、回答の確認・クラスの作成などを行う。

| ①クラスの選択<br>マイル 編集 ツール ヘル<br>る新しいクラス・酸クラスの<br>クラス<br>英語 I (002クラス)<br>マイクラス<br>英語 I (002クラス)                                                         | <ul> <li>②クラス情報の表示<br/>[名簿]学生情報を表示<br/>[七ッション]クラスのセッションを表示<br/>[出席数]実行日時の表示・参加学生の表示<br/>[採点簿] 個別に評価・%・ポイントの表示<br/>セッションをクリックすると回答履歴が確認<br/>できる</li> </ul>                                                                                                    |
|----------------------------------------------------------------------------------------------------|----------------------------------------------------------------------------------------------------|
| 英語 I (001(シラス)<br>情報情報処シロ<br>test<br>007社会科<br>005<br>006<br>英語情報IIV<br>008                                                                         | アラート         末尾 *1         先顔         中         ニックネーム         生徒 ID         クリッカ ID         ユーザー D         III           ・         Hirayama         07A017         4         ・         ・         ・         ・         ・         ・         ・         ・         ・         ・         ・         ・         ・         ・         ・         ・         ・         ・         ・         ・         ・         ・         ・         ・         ・         ・         ・         ・         ・         ・         ・         ・         ・         ・         ・         ・         ・         ・         ・         ・         ・         ・         ・         ・         ・         ・         ・         ・         ・         ・         ・         ・         ・         ・         ・         ・         ・         ・         ・         ・         ・         ・         ・         ・         ・         ・         ・         ・         ・         ・         ・         ・         ・         ・         ・         ・         ・         ・         ・         ・         ・         ・         ・         ・         ・         ・         ・         ・         ・         ・         ・ </th |
| <ul> <li>※ クラス</li> <li>ジョンン</li> <li>ご レッスン</li> <li>ご 標準</li> <li>ご 回答キー</li> <li>1 レポート</li> <li>※ C:\Documents and Settings\Ilmainft</li> </ul> | 記録フィルタ: Q・       10から10記録が検出されました         □ 「保留リスト       ジョンクネーム         アラート       末尾 *1         ケリックト       10 から10記録が検出されました         ③       保留リストは仮登録なので、         クラスの公式名簿にする場合は、         左から3つめのボタンをクリックして「公式名簿」に移動します。                                                                                                    |

### (3)「セッション」タブで、1つのセッションを選択してダブルクリックすると、次のような 履歴画面が表示される

| Pe<br>セッション:<br>セッション:                                             | 「質問の名<br>owerPoint<br>><br>名: Eession1 (09/01/<br>「 編 文 () 画歌                        | 名前」を<br>画面と、<br>27 22:25-50)                                           | とクリッ:<br>グラフ、<br><u>命</u>                                                                                                    | クすると、<br>Row データカ      | その質<br><sup>š</sup> 確認で | 間のきる                                                                                                    |           |                                | _                  | _                              | _            | Ē     |
|--------------------------------------------------------------------|--------------------------------------------------------------------------------------|------------------------------------------------------------------------|----------------------------------------------------------------------------------------------------|------------------------|-------------------------|----------------------------------------------------------------------------------------------------|-----------|--------------------------------|--------------------|--------------------------------|--------------|-------|
| 質問                                                                 | - 1000 1 NUSA 1                                                                      |                                                                        | Question                                                                                                    | Image                  |                         | グラフ                                                                                                    |           |                                |                    |                                |              |       |
| 111 89                                                             |                                                                                      |                                                                        |                                                                                                    |                        |                         | 89 I dl a                                                                                                    | i 📰 1%2 d | B 🚯 🕥                          |                    |                                |              |       |
| PowerPoint<br>PowerPoint<br>PowerPoint<br>PowerPoint<br>PowerPoint | 竹間の名前   1による質問#3   1による質問#3   1による質問#3   1による質問#4    1による質問#5   9:   タ:   Q-    5からき | 点数に含む<br>✓<br>✓<br>✓<br>✓<br>✓<br>✓<br>✓<br>✓<br>✓<br>✓<br>✓<br>✓<br>✓ | 田<br>・ 次の 中から 細<br>・ 様<br>2 滑雪小瓶体<br>4 結子(私<br>5 天おに)<br>5 天おに<br>5 ティンドリ<br>5 天おに<br>5 ティンドリ<br>5 天おに<br>5 ティンドリ<br>5 天おに<br>5 ティンドリ<br>5 天 た<br>5 大<br>5 大<br>5 大<br>5 大<br>5 大<br>5 大<br>5 大<br>5 大 | 18内に行在しない設置を)豊けな。<br>7 | tu,                     | 50<br>(デンチン<br>(デンチン<br>(デンチン<br>(デンチン<br>(デンチン<br>(デンチン<br>(デンチン<br>(デンチン))<br>(デンチン<br>(デンチン))<br>(デンチン<br>(デンチン))<br>(デンチン)<br>(デンチン)<br>(デンチン)<br>(デンチン)<br>(デンチン)<br>(デンチン)<br>(デン<br>(デン<br>(デン))<br>(デン<br>(デン))<br>(デン)<br>(デン)<br>(デン | 正角<br>1 2 | <b>ຊ: 50%</b><br>3 4<br>● 正解 ● | 正解:<br>不正解:<br>5 6 | 4<br>: 50% 累<br>7 を<br>振効な回答です | 積: 0%<br>3 9 | 0 無効  |
| 応答                                                                 |                                                                                      |                                                                        |                                                                                                    |                        |                         |                                                                                                    |           |                                |                    |                                |              |       |
| 75                                                                 | ラート ク                                                                                | リッカID                                                                  | 応答                                                                                                    | 正しい                    | 時間                      |                                                                                                    | 試行        |                                | 名前                 |                                | クリッカ         | タイプ 🛛 |
|                                                                    | B67B4E                                                                               | 5                                                                      |                                                                                                    | 8                      | 00:07.562               | 1                                                                                                    |           |                                |                    | PR                             | 3 RF         |       |
|                                                                    | B69D2B                                                                               | 6                                                                      |                                                                                                    | 8                      | 00:10.015               | 1                                                                                                    |           |                                |                    | PR                             | 5 RF         |       |
|                                                                    | F4DE64                                                                               | 4                                                                      |                                                                                                    | V                      | 00:05.937               | 1                                                                                                    |           |                                |                    | PR                             | 5 KF         |       |
|                                                                    | B/5819<br>E20004                                                                     | 4                                                                      |                                                                                                    | ×                      | 00.11.437               | 1                                                                                                    |           |                                |                    | PR                             |              |       |
|                                                                    | FE8656                                                                               | 4                                                                      |                                                                                                    |                        | 00.04.125               | 1                                                                                                    |           |                                |                    | PR:<br>PR:                     | BRE          |       |
|                                                                    | L1 0000                                                                              | J                                                                      |                                                                                                    | •                      | 00.00.101               |                                                                                                    |           |                                |                    | 110                            | 210          |       |
| 記録フィル                                                              | 9: <mark>Q-</mark>                                                                   |                                                                        |                                                                                                    |                        |                         |                                                                                                    |           |                                |                    | 62                             | いら6記録ガ       |       |

#### (付録1) 即興モードで、学生から応答を収集する

印刷問題やテキストの問題に対し、即興で回答を収集することができます。

- 1. 印刷問題やテキスト問題を学生に配布(もしくは提示)します。
- 2. Interwriteで「応答の収集」を実行して、1 問ずつ回答を収集してグラフ化します。
- (1) レシーバー (USB) をパソコンに挿す
- (2) デスクトップ上の「レスポンスシステム」からソフトウェアを起動する
- (3) データベースの切り替え(USBメモリ等にデータベースを保存している場合)

(1)~(3)については、本マニュアル p.4 を参照してください。

(4) 「応答の収集」をクリックする

| i Interwrite Response - 5.21.0017     |
|---------------------------------------|
| eInstruction™                         |
| データベースの選択                             |
| データベース: SampleDB.prs 🔹 新規作成 🛛 開く 削除 🚺 |
| どうしますか?――――                           |
| 🙀 マイハードウェアのセットアップ 🦓 新しいクラスの作成         |
| 「「「「「「」」」を答の収集 「「」」 マイデータの管理          |
| レシーバは検出されませんでした                       |
| このリリースの新機能を確認する                       |

(5) クラスを選択する

「応答の収集」画面で、クラスを選択し、「OK」を押します。

| 応答の収集-新しいセ |                           | × |
|------------|---------------------------|---|
| 名前:        | マイクラス (09/10/08 14:11:58) |   |
| クラス:       | र्नि १५२२                 |   |
| 科目 /セクション: | ×                         |   |
| レッスンタイプ:   | 即與                        |   |
|            |                           |   |
|            |                           |   |
|            |                           |   |
|            | ○ OK キャンセル                |   |

(6) 即興オプションで問題を設定する

「即興オプション」画面で、選択肢数などを設定、 「正解」を入力し、「OK」を押します。

「正解」は、学生に分からないように伏字で表示されます。

| 即興オプション           | X       |  |  |  |  |
|-------------------|---------|--|--|--|--|
| 質問の名前:            | 即興1     |  |  |  |  |
| 質問タイプ:            | 多肢選択 💌  |  |  |  |  |
| ポイント:             | 1 *     |  |  |  |  |
| 選択肢:              | 5 💌     |  |  |  |  |
| 選択肢タイプ:           | 数字 💌    |  |  |  |  |
| チャンス:             | 1       |  |  |  |  |
| タイマー:             | 00:30 💌 |  |  |  |  |
| 正解:               | *       |  |  |  |  |
| ▶ 質問ごとにブロンプトを表示する |         |  |  |  |  |
|                   | K キャンセル |  |  |  |  |

ツールバーが起動してしばらくすると**セッション番号**が〈 〉内に表示されます。

|      |      | 📕 💻 00:30 🕂 🛛 0 🛛 🦂 🏹 🖏 | 🚣 🔞 📰 🔞 I 😣 |
|------|------|-------------------------|-------------|
| C6A5 | <15> |                         | 0           |
|      |      | セッション番号                 |             |

(7) 学生をクラスに参加させる

学生に、セッション番号を入力して参加するよう促します。以下を学生に操作させます。

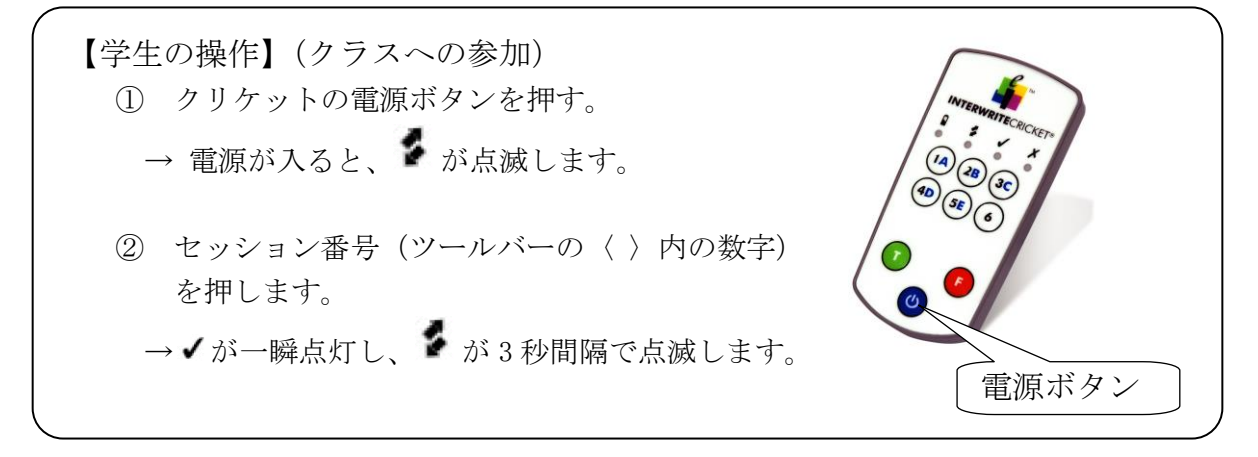

クラス全員が参加していることを、次の数字(下の場合は10人)で確認します。

i 🐼 🔝 i ≽ 🔳 i 💳 00:30 🕂 i 🛛 0 🛛 🐝 🗐 🏚 🖓 🖓 🦝 🚱 🚱 🚱 C6A5<15> 10

#### (8) 質問を開始する

ツールバーの「質問の開始ボタン」をクリックし、開始します。

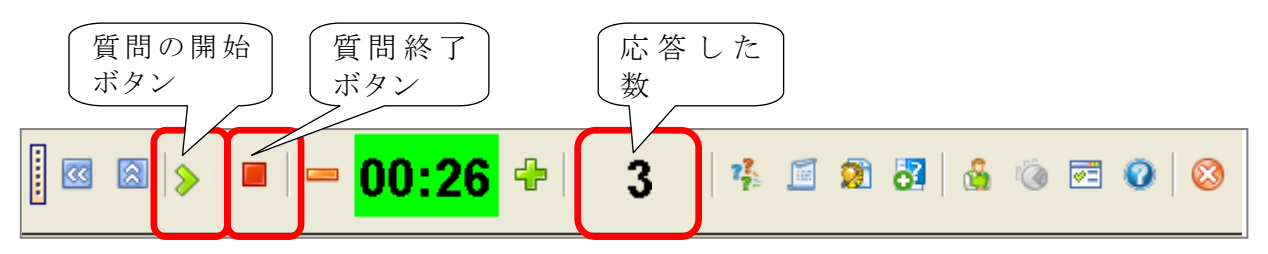

学生に回答をしてもらい、ツールバーで「応答した数」を確認します。

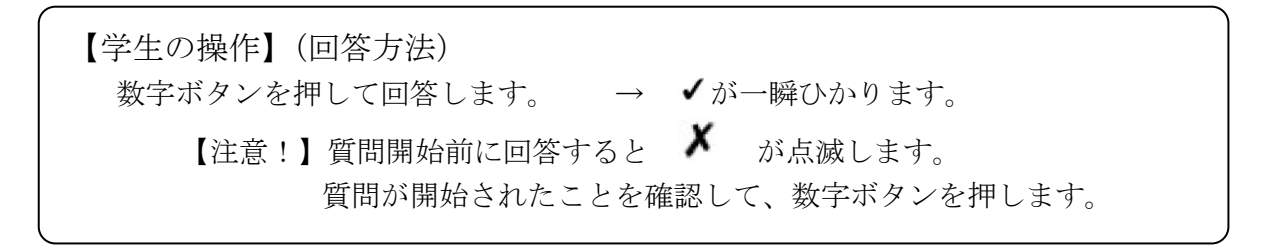

タイムアップ、もしくは「質問終了ボタン」で終了すると、下のように回答結果がグラフ で表示されます。

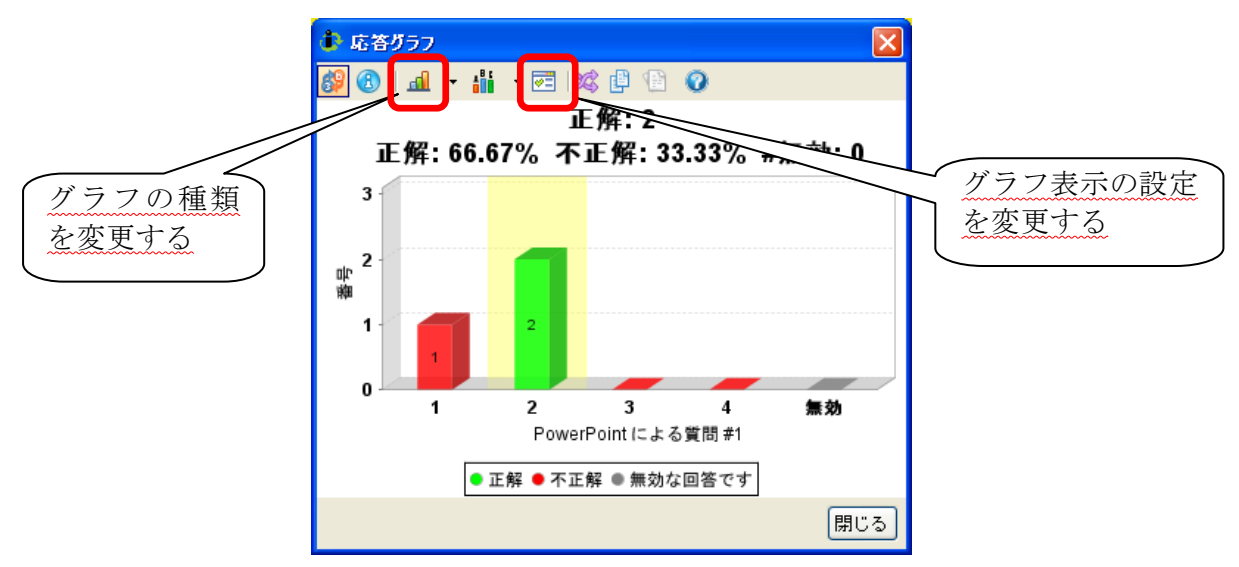

「閉じる」でグラフを閉じます。これで1問目が終了です。

#### (9) 次の質問を設定する

「即興モードへの切り替え」をクリックし、「即興オプション」で次の質問を設定して、「OK」 を押します。

| i 🛛 🔊 🔊 | ■ | <b>₽</b>   3 | 🎋 🗐 🕱 🖥               | 💩 🍥 💌 📀 🚫 |
|---------|---|--------------|-----------------------|-----------|
|         |   |              | 即 <sup>1</sup> 理オプション | ×         |
|         |   |              | 質の名前:                 | 即興1       |
|         |   |              | 質問タイプ:                | 多肢選択  ▼   |
|         |   |              | ポイント:                 | 1         |
|         |   |              | 選択肢:                  | 5         |
|         |   |              | 選択肢タイプ:               |           |
|         |   |              | チャンス                  |           |
|         |   |              | 正解:                   | *         |
|         |   |              | ▶ 質問ごとにプロン:           | プトを表示する   |
|         |   |              |                       | OK キャンセル  |

#### (10) 質問を開始する

ツールバーの > ボタンをクリックして、質問を開始します。

これ以降、(7)~(8)を繰り返して、即興で回答を収集します。収集した回答は、「マイデータの管理」で確認することができます

#### (11) クラスを終了する

授業が終了したら InterWrite バーの右端の×ボタンを押します。

「セッションの終了」画面で、「クラスの終了」 を選んで終了します。

レシーバはそのまま抜いてください。

 とラションの終了
 ×

 どうしますか?
 ・

 ・
 セッションタイプまたは科目 / セクションの変更

 ・
 ・

 ・
 クラスの終了 (警告:すべてのクリッカが切断されます)

 ・
 ・

 ・
 ・

 ・
 ・

 ・
 ・

 ・
 ・

 ・
 ・

 ・
 ・

 ・
 ・

 ・
 ・

 ・
 ・

 ・
 ・

 ・
 ・

 ・
 ・

 ・
 ・

 ・
 ・

 ・
 ・

 ・
 ・

 ・
 ・

 ・
 ・

 ・
 ・

 ・
 ・

 ・
 ・

 ・
 ・

 ・
 ・

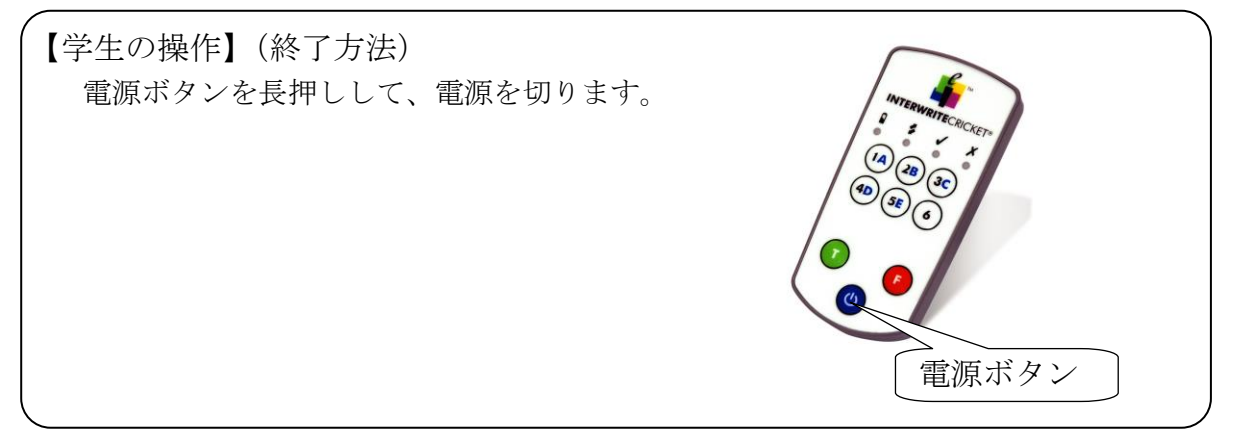

#### (12) アプリケーションを終了する

「終了」をクリックして、アプリケーショ ンを終了してください。

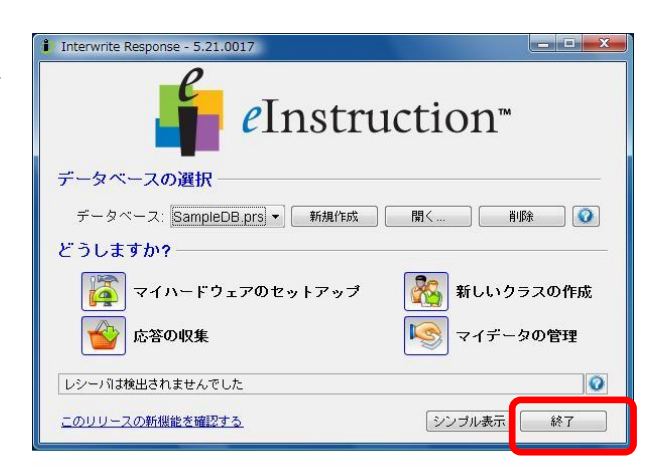